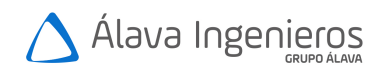

## **1. PARAR EL SERVIDOR CLS.**

· En la barra de tareas, doble clic sobre el icono CLS Manager.

· Cuando salga la aplicación CLS Manager, el semáforo estará en verde, pulsad Stop.

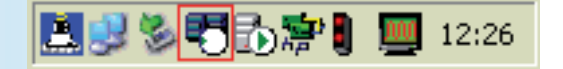

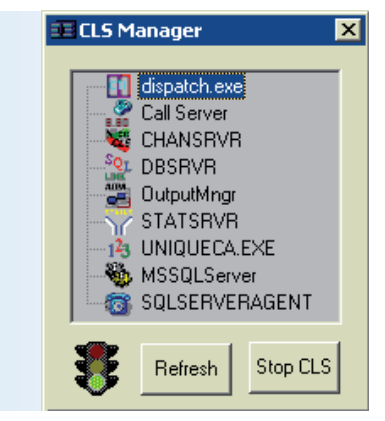

X

Cancel

· Aparecerá un mensaje de Windows, dejadlo, desaparecerá solo.

#### End Program - DISPATCH

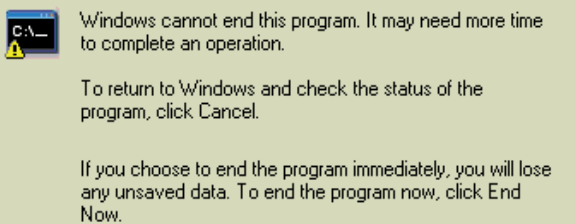

· Esperar hasta que el CLS pare por completo, semáforo en rojo (como en la imagen).

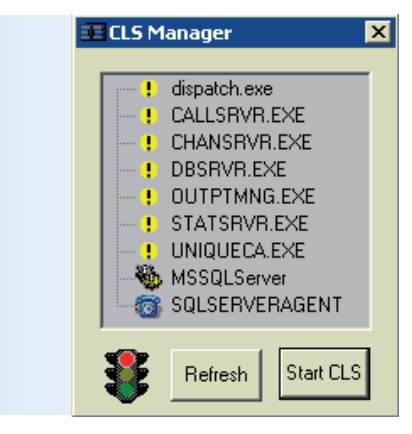

End Now

## 2. PARAR LOS SERVICIOS DE GRABACIÓN.

· Nos vamos a 'Start' y pinchamos en 'Shutdown' del grabador (arriba del todo,

no confundir con el 'Shut Down' de Windows, el nuestro tiene una antorcha en el icono).

Las tareas de la barra irán desapareciendo progresivamente, esperamos hasta que desaparezcan todas.

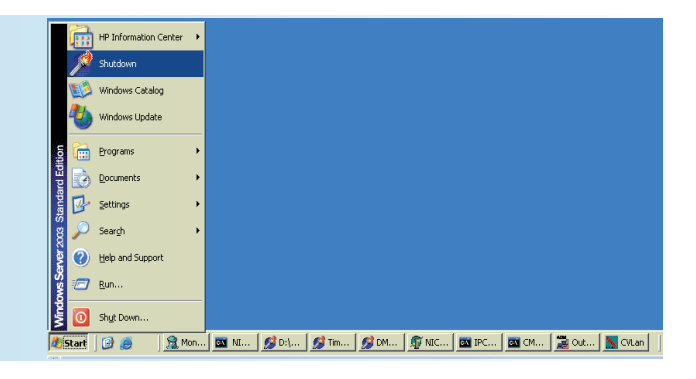

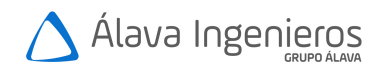

## 3. CAMBIAMOS LA HORA (MANUAL)

· Hay que hacerlo tanto en la grabadora como en el CLS

· Botón derecho sobre la hora (esquina inferior derecha). Ajustar fecha y hora.

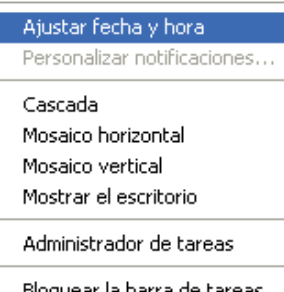

Barras de herramientas

٠

Bloquear la barra de tareas Propiedades

#### · Cambiar la hora.

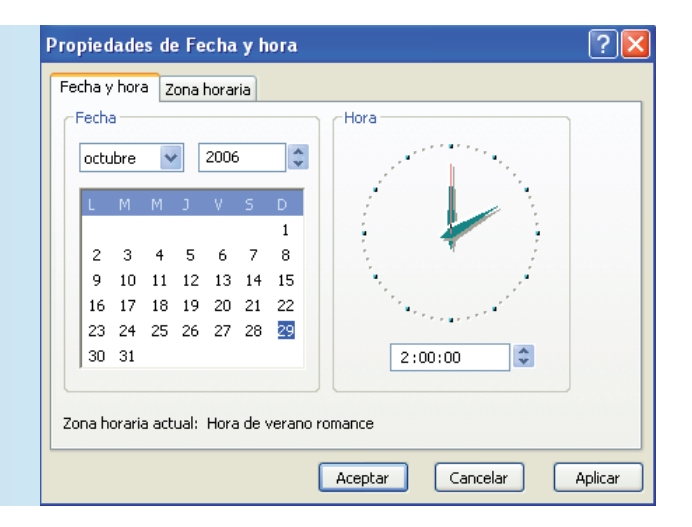

# 4. REINICIAR LOS SERVICIOS DE GRABACIÓN.

- · Inicio.
- · Startup.
- · Monitor LOG (Proceso opuesto a Shutdown).

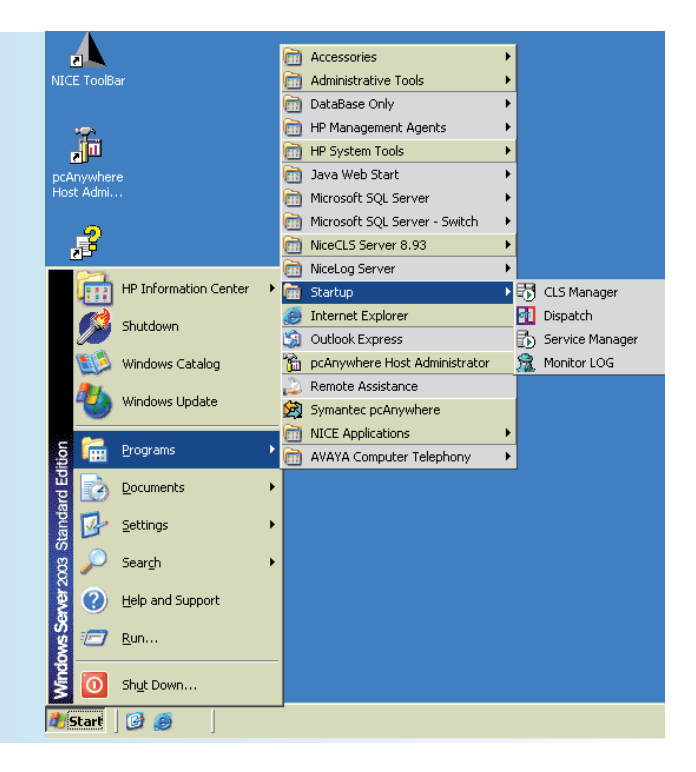

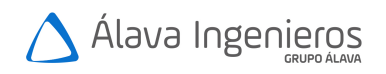

Crabador y CLS Procedimiento de cambio de hora

#### 5. REINICIAR EL SERVIDOR CLS.

· En la barra de tareas, doble clic sobre el icono CLS Manager.

 Cuando salga la aplicación CLS Manager, el semáforo estará en rojo, pulsad Start.

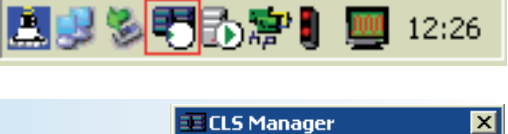

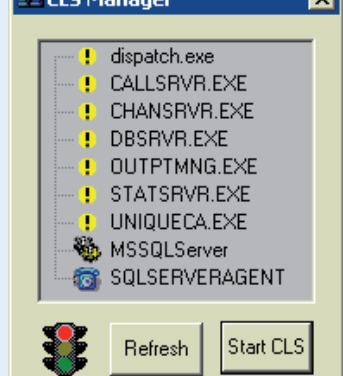

· Esperar hasta que se inicien todos los servicios del CLS, semáforo en verde.

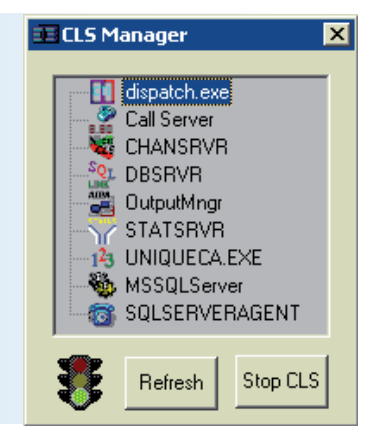

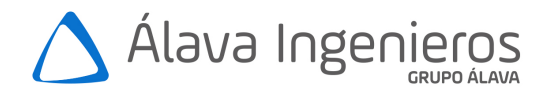

Edificio Antalia Albasanz 16 28037 Madrid Tel. 91 567 97 00